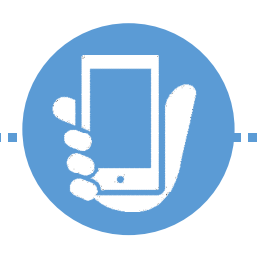

# 取手市省エネ家電買換え補助金申請 電子申請ガイド

取手市環境対策課

# 目次

| 1.  | はじめに                      | 3   |
|-----|---------------------------|-----|
| 2.  | 電子申請の流れ                   | 4   |
| 3.  | 利用者ログイン画面                 | 5   |
| 4.  | 手続き説明画面                   | 6   |
| 5.  | 利用者ID入力画面(利用者登録を行っていない場合) | 7   |
| 6.  | 入力画面                      | 8   |
| 7.  | 申込確認画面                    | 14  |
| 8.  | 申込完了画面                    | 15  |
| 9.  | 申込内容の確認・修正                | 16  |
| 10. | 申込内容照会画面                  | .17 |
| 11. | 申込変更画面                    | 18  |
| 12. | 申込変更確認画面                  | .19 |
| 13. | 取下げ事由入力画面                 | 20  |
| 14. | 申込取下げ確認画面                 | 21  |

### 1. はじめに

本ガイドは、「令和7年度取手市省エネ家電買換え補助金」におけるいばらき電子申請・届出サービスの 操作説明書です。本ガイドは開発中の画面を基に作成しています。一部画面が実際のものと異なる場合 がありますので予めご了承ください。

【電子申請を始める前に】 ---

- 必要添付書類は<u>事前に電子データ化を行い、申請時に添付できる状態</u>にしてから申し込みを始めてください。
- 申請の途中で添付したファイルの内容を確認することはできません。内容の分かるファイル名に するなど、添付するファイルを間違えないように注意してください。
- 電子データ化したものは、<u>文字が読めること</u>を確認のうえ、添付してください。

【必要添付書類】

(1) レシートまたは領収書の写し

- 購入日、購入額とその内訳、型番、購入店舗名とその所在が記載されているか確認してください。
- 不足箇所がないよう、領収書またはレシートの全体を提出してください。複数ページにわたって も問題ありません。

(2) メーカー発行の保証書の写し

- 機種や型式、メーカー名が記載されているか確認してください。
- (3) 買替え前の家電の処分に係る家電リサイクル券排出者控えの写し
- 排出者氏名、お問合せ管理票番号、品目が記載されているか確認してください。

(4) 補助金の振込先口座を確認できる通帳やキャッシュカードの写し

- 銀行とその支店名、口座名義人(申請者本人)、口座番号が記載されているか確認してください。
- 通帳の場合は、1ページ目(支店名などの記載ある)の見開きを提出してください。
- 振込先が確認できるものであれば、アプリやインターネットバンキングの画面の写しでも可能です。

### 2. 電子申請の流れ

詳細は各項目の説明を確認してください。

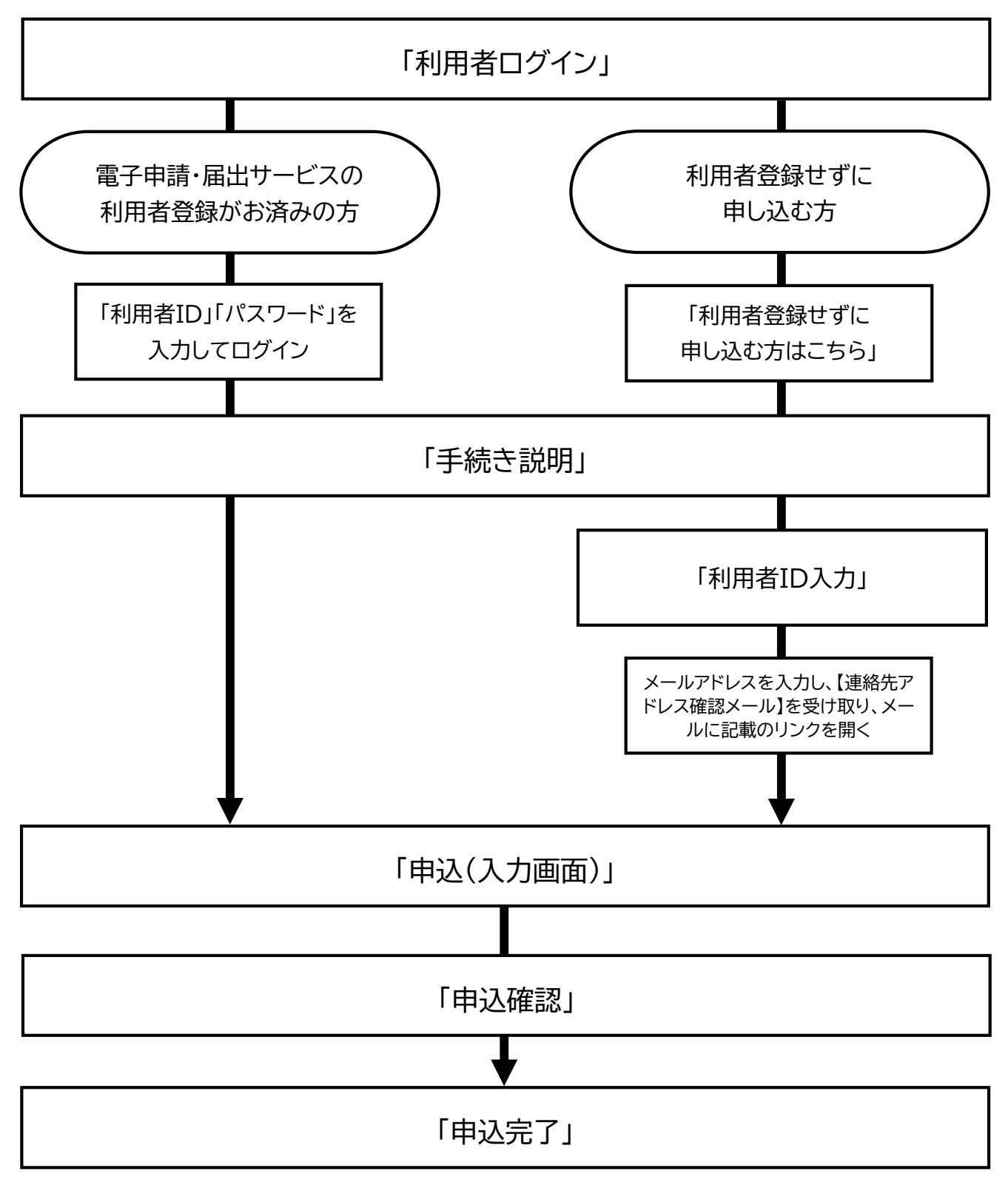

### 3. 利用者ログイン画面

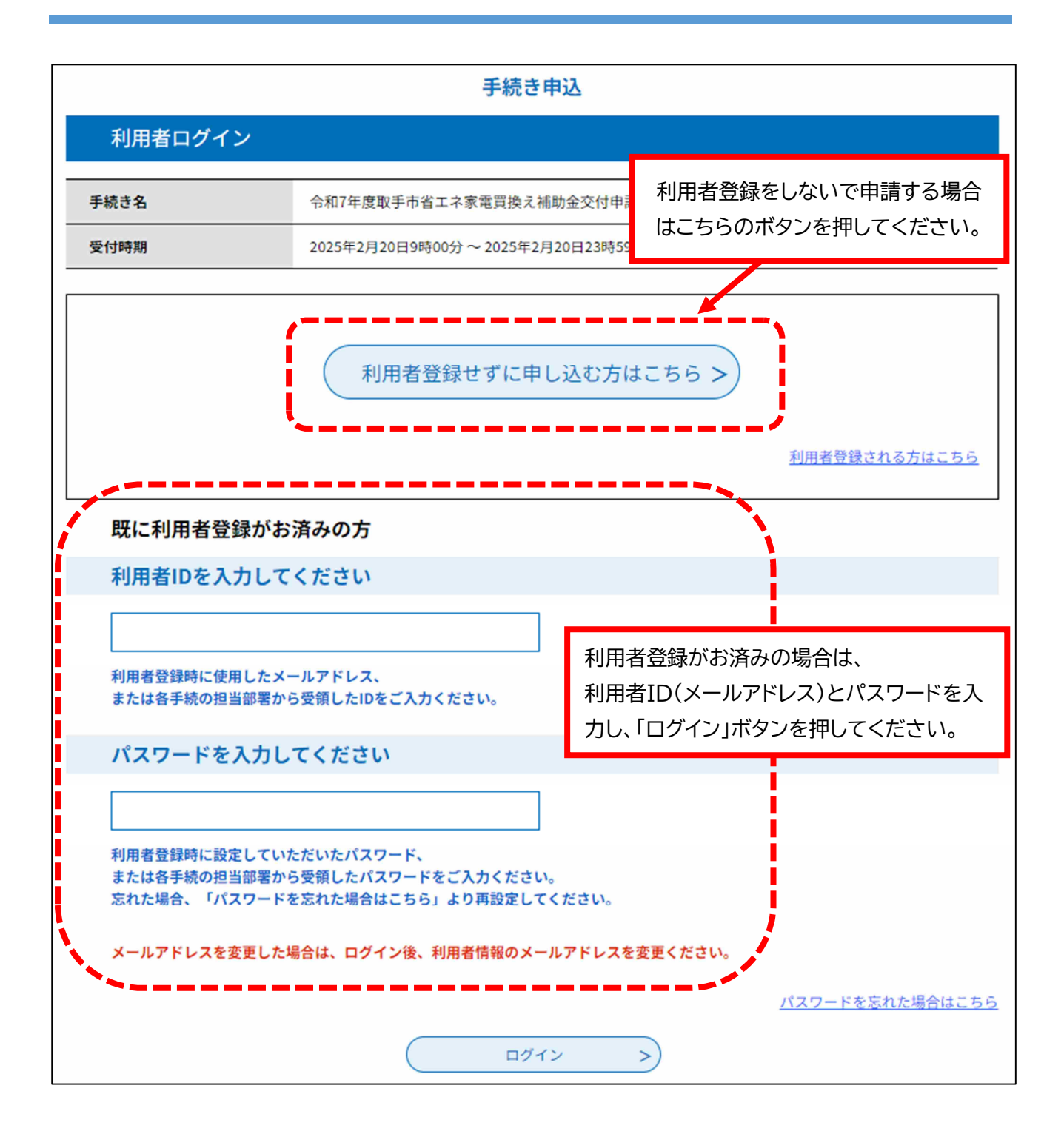

## 4. 手続き説明画面

| 手続き説明 |                                                                                                    |
|-------|----------------------------------------------------------------------------------------------------|
|       | この手続きは連絡が取れるメールアドレスの入力が必要です。<br>下記の内容を必ずお読みください。                                                                      |
| 手続き名  | 令和7年度取手市省エネ家電買換え補助金交付申請                                                                                               |
| 説明    | 令和7年度取手市省エネ家電買換え補助金交付申請の手続きはこちらから。                                                                                    |
|       | 取手市では、今般の物価高騰による負担の軽減や家庭における二酸化炭素の削減を図るため、既存<br>の家電製品を、一定基準を満たす省エネ家電の新品に買い換える費用の一部を補助いたします。<br>(令和5年度に補助を受けたかたも対象です。) |
|       | 【申請期間】<br>令和7年5月1日(木曜日)から令和7年8月29日(金曜日)まで<br>(注意)予算の上限に達し次第、終了します。                                                    |
|       | 【必要添付書類】<br>次の書類について、事前に電子データ化し、申請時に添付できる状態にして申し込みを始めてくだ<br>さい。<br>電子データ化したものは、文字が読めるかご確認のうえ、添付してください。                |

| <利用規約>                                                                                                    |                                                                                                    |  |  |  |  |
|----------------------------------------------------------------------------------------------------|----------------------------------------------------------------------------------------------------|--|--|--|--|
| いばらき電子申請・届出サービス利用規約                                                                                                    |                                                                                                    |  |  |  |  |
| 1 目的<br>この規約は、いばらき電子申請・届出サービス(以下「本サービス」といいます。)を利用して茨城県及び茨城県内の市町村(以下「構成団<br>体」といいます。)に対し、インターネットを通じて申請・届出及び講座・イベント申込みを行う場合の手続について必要な事項を定めるもの<br>です。 |                                                                                                    |  |  |  |  |
| 2 利用規約の同意<br>本サービスを利用して申請・届出等手続を行うために<br>ビスを提供します。本サービスをご利用された方は、<br>できない場合は、本サービスをご利用いただくことか                                                      | こは、この規約に同意していただくことが必要です。このことを前提に、構成団体は本サー<br>この規約に同意されたものとみなします。何らかの理由によりこの規約に同意することが<br>ができません。なお、閲覧のみについても、この規約に同意されたものとみなします。 |  |  |  |  |
| 3 利用者ID・パスワード等の登録・変更及び削除<br>本サービスを利用して申請・届出等手続を行う場合                                                                                                | 説明文 利田相約を確認し 内容に同音いただく提合け[同音                                                                                                    |  |  |  |  |
| 「同意する」ボタンをクリックすることにより                                                                                                    | する」ボタンを押してください。                                                                                                    |  |  |  |  |
| 上記をご理                                                                                                    | →利用者登録をしていない場合は「5 利用者ID入力画面」へ<br>→利用者登録をしている場合は「 入力画面」へ                                                                          |  |  |  |  |
| 受付時期は 2025                                                                                                    |                                                                                                    |  |  |  |  |
| 「申込む」ボタンを                                                                                                    | 押す時、上記の時間をすぎていると申込ができません。                                                                                                    |  |  |  |  |
| 一覧へ戻る         同意する         >                                                                                                    |                                                                                                    |  |  |  |  |

### 5. 利用者ID入力画面(利用者登録をしていない場合)

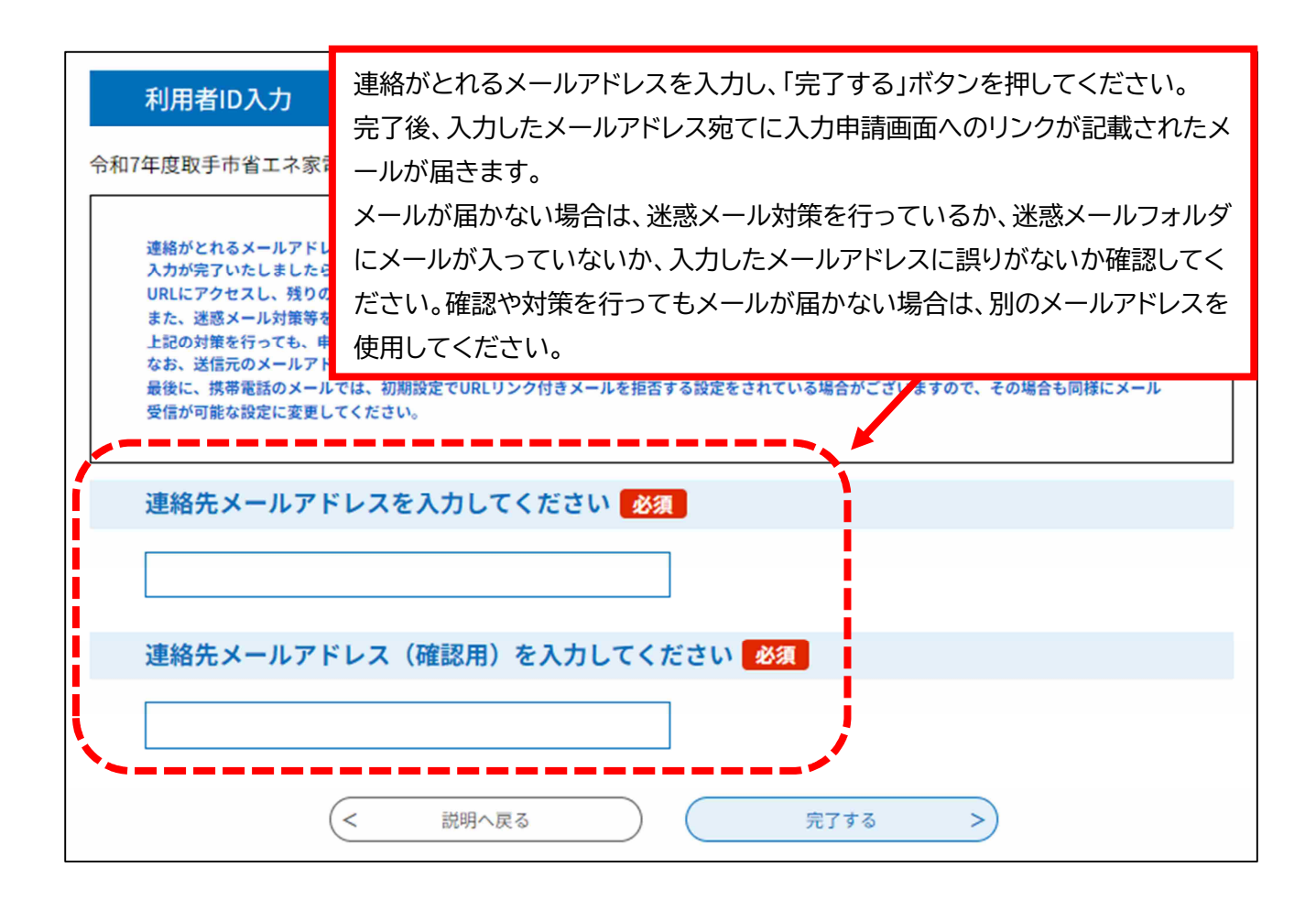

#### 受信メール画面例

| 件名 【無害化転送】【連絡先アドレス確認メール】                                                                                                    |                                                                 |
|----------------------------------------------------------------------------------------------------|-----------------------------------------------------------------|
| いばらき電子申請・届出サービス                                                                                                    | 申請入力画面へのリンクが記載されています。リンクを押して「6~入力画面」へ移                          |
| 手続き名:<br>令和7年度取手市省エネ家電買換え補助金交付申請                                                                                                    | 動してください。                                                        |
| の申込画面へのURLをお届けします。                                                                                                    |                                                                 |
| ◆パソコン、スマートフォンはこちらから<br>https: [URL分割] //apply.e-tumo.jp/city-toride-ibaraki-u/offer/completeSe<br>user=kankyo%40city.toride.ibaraki.jp&id=b64f26d7f5cae43c4e989411b5f5e6aa | ndMail_gotoOffer?completeSendMailForm.templateSeq=68427#=0&t=17 |
| 上記のURLにアクセスして申込を行ってください。                                                                                                    |                                                                 |

### 6. 入力画面

- 選択した内容によって入力可能な項目が変化します。
- 説明文が記載されている入力項目がありますので、確認しながら入力を行ってください。
- 「※」印の設問は入力必須項目です。

【入力の流れ】

|                          | 申込                           |                                                                                                    |                                               |  |  |  |  |
|--------------------------|------------------------------|----------------------------------------------------------------------------------------------------|-----------------------------------------------|--|--|--|--|
|                          | 選択中の手                        | 続き名: 令和7年度取手市省エネ家電買換え補助金交付申請                                                                                                    | 間合せ先 <b>十開く</b>                               |  |  |  |  |
| EPガ<br>EPガ<br>EPボ<br>EP( | があるものは。<br>があるものは<br>は選択肢の結果 | 必須です。<br>基本4情報読取済です。<br>果によって入力条件が変わります。                                                                                                    |                                               |  |  |  |  |
| 【申                       | 諸者情報】                        |                                                                                                    |                                               |  |  |  |  |
|                          | 申請日                          | 入力例)2000年1月23日は20000123と入力<br>※ 20250220 カレンダー                                                                                                    |                                               |  |  |  |  |
|                          | 氏名                           | ×£: 8:                                                                                                    |                                               |  |  |  |  |
|                          | フリガナ                         | ×£:                                                                                                    |                                               |  |  |  |  |
| ₽                        | 生年月日                         | * カレンダー                                                                                                    |                                               |  |  |  |  |
| 青崎青                      | 住所                           | 入力割)302-0000は3020000と入力<br>※ 住所検索                                                                                                    |                                               |  |  |  |  |
| 6                        | 121/1                        | 入力例)取手市●●1234-5 ●●マンション101<br>※                                                                                                    |                                               |  |  |  |  |
|                          | 電話番号                         | 入力例)の12-345-6789は0123456789と入力<br>※                                                                                                    | 入力が必要なすべての項目に情報を                              |  |  |  |  |
|                          | 購入台数                         | 補助対象となる、テレビ・エアコン・冷蔵庫の購入した台数の合計を選択してくたさい。<br>記入期)テレビ1台、冷蔵庫1台の場合 → 「2台」を選択<br>※ 01台 ○2台 ○3台 「運行開墾                                                                                                    | 入力・添付して、「確認へ進む」を押し                            |  |  |  |  |
| [8畫                      | 入機器情報(1                      |                                                                                                    | てください。                                        |  |  |  |  |
|                          | 機器種別                         | ※ ○テレビ ○エアコン ○冷蔵庫 選択開除                                                                                                    | <u>ا ا ا ا ا ا ا ا ا ا ا ا ا ا ا ا ا ا ا </u> |  |  |  |  |
|                          | メーカー名                        | *                                                                                                    |                                               |  |  |  |  |
| 募入                       | 機種型番                         | 半角英数字記号で入力してください。     半角英数字記号で入力してください。       ※     製造番号                                                                                                    | iðu.                                          |  |  |  |  |
| 農                        |                              | Landard Landard La |                                               |  |  |  |  |
| ▲ 確認へ進む >                |                              |                                                                                                    |                                               |  |  |  |  |

#### 【申請者情報】

| 【申  | 【申請者情報】 |                                                                                                    |  |  |  |  |  |
|-----|---------|----------------------------------------------------------------------------------------------------|--|--|--|--|--|
|     | 申請日     | 入力例)2000年1月23日は20000123と入力<br>※ 20250220 カレンダー                                                                                              |  |  |  |  |  |
|     | 氏名      | 入力例)氏:取手 名:太郎 と入力<br>※氏: 取手 名: 太郎                                                                                                    |  |  |  |  |  |
|     | フリガナ    | 入力例)氏:トリデ 名:タロウ と全角カタカナで入力<br>※氏: トリデ 名: タロウ 名:                                                                                             |  |  |  |  |  |
| 申   | 生年月日    | 入力例)2000年1月23日は20000123と入力<br>※ 20000123 カレンダー                                                                                              |  |  |  |  |  |
| 請者情 |         | 入力例)302-0000は3020000と入力<br>※3020000 住所検索                                                                                                    |  |  |  |  |  |
| 報   | 住所      | 入力例)「茨城県取手市寺田1丁目1番1号 取手マンション101号室」の場合は「茨城県取手市寺田1-1-1 取手マンション10<br>1」と入力<br>「丁目、番地、号」は使用せずに「-(ハイフン)」で入力してください。<br>※ 茨城県取手市寺田1-1-1 取手マンション101 |  |  |  |  |  |
|     | 電話番号    | 入力例)012-345-6789は0123456789と入力<br>※0123456789                                                                                               |  |  |  |  |  |
|     | 購入台数    | 補助対象となる、テレビ・エアコン・冷蔵庫の購入した台数の合計を選択してください。<br>記入例)テレビ1台、冷蔵庫1台の場合 →「2台」を選択<br>※ ◎1台 ○2台 ○3台 選択解除                                               |  |  |  |  |  |

「購入台数」を1台と選択した場合、「購入機 器情報②・③」への入力は不要です。2台以 上を選択した場合は、「購入機器情報②・③」 も入力してください。

#### 【購入機器情報】

| []]         | 【購入機器情報(1台目)】 ※1台目の対象機器の情報を下記に入力してください。                                                   |                              |                                      |                                        |                                                                                     |  |  |  |
|-------------|-------------------------------------------------------------------------------------------|------------------------------|--------------------------------------|----------------------------------------|-------------------------------------------------------------------------------------|--|--|--|
|             | 機器種別                                                                                      | ※○テレビ ○エアコン ○冷蔵庫 選択解除        |                                      |                                        |                                                                                     |  |  |  |
|             | メーカー名                                                                                     | *                            |                                      |                                        |                                                                                     |  |  |  |
| 購<br>入<br>機 | 機種型番                                                                                      | 半角英数字記号で入力してください。<br>※<br>   |                                      | 製造番号                                   | 半角英数字記号で入力してください。<br>※                                                              |  |  |  |
| 器情報の        | 購入店舗名                                                                                     | 市内の実店舗で購入した機器が対象です。<br>※<br> |                                      | 購入日                                    | 2025年4月1日から7月31日に購入した機器が対<br>まです。<br>入力例)2000年1月23日は20000123と入力<br>※ 20250401 カレンダー |  |  |  |
|             | 本体購入価格(税込)<br>本体購入価格(税込)<br>#<br>#<br>#<br>#<br>#<br>#<br>#<br>#<br>#<br>#<br>#<br>#<br># |                              | 角数字で入力してた<br>当に係る費用」「検器<br>購入価格に含みます | ださい。<br>るのリサイクルに係る費用」「クーボン券やボイン<br>さん。 |                                                                                     |  |  |  |
| []          | 【購入機器情報(2台目)】 ※対象機器を複数購入した場合、2台目の対象機器の情報を下記に入力してください。                                     |                              |                                      |                                        |                                                                                     |  |  |  |
|             | <ul> <li>機器種別</li> <li>▲ ○テレビ ○エアコン ○ 冷蔵庫 選択解除</li> </ul>                                 |                              |                                      |                                        |                                                                                     |  |  |  |

#### 【補助金申請請求額】

|        | 補助金申請請求額】<br>(A)合計本体購入価格(3 | 「(C) <sup>,</sup><br>未満だ<br>択して<br><u>この遅</u><br>ださい | 1,000 円未満切り捨て額」に表示されている金額が50,0<br>ごった場合は「はい」、50,000 円以上だった場合は「いい<br>こください。<br><u>軽択に誤りがあると、正しい請求額が計算されませんので、<br/>ヽ。</u> | 000円<br><sup>え」を選</sup><br>ご <u>注意&lt;</u> |
|--------|----------------------------|------------------------------------------------------|----------------------------------------------------------------------------------------------------|--------------------------------------------|
|        | (B) 補助率(1/3)適用額            | į                                                    | 自動計算式のため入力不要です。<br>0 円                                                                                                  |                                            |
| 2#     | (C) 1,000円未満切り捨て額          |                                                      | 補助率適用額から1,000円未満の切り捨てを自動計算します。<br>自動計算式のため入力不要です。<br>0                                                                  |                                            |
| 助      | (D)補助限度額                   |                                                      | 50,000円                                                                                                    |                                            |
| 金<br>申 | 補助限度額の確認                   |                                                      | 「(C)1,000円未満切り捨て額」に表示されている金額は50,000円未満ですか。<br>※ ○はい(1,000円~49,000円) ○いいえ(50,000円~) 選択解除                                 |                                            |
| 請請求額   | 補助金申請・請求額の確認               |                                                      | 50,001円以上の金額が表示されている場合、「補助限度額の確認」での選択<br>能性がありますので、再度ご確認ください。         自動計算式のため入力不要です。         0         円               | ミロックス                                      |

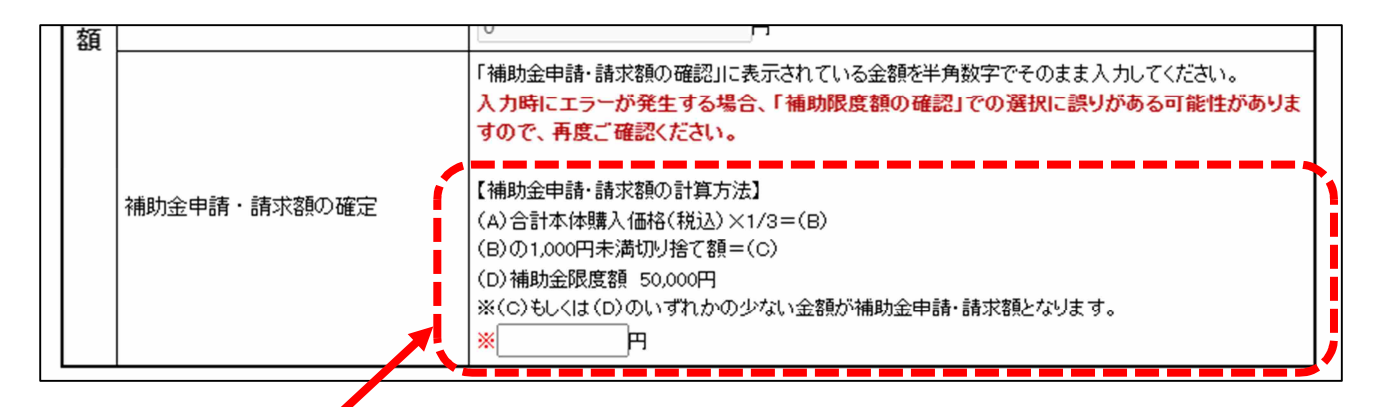

「補助金申請・請求額の確認」に表示されている金額を半角数字でその まま入力してください。 エラーが発生する場合は、「補助限度額の確認」での選択に誤りがある可 能性があります。

#### 【振込先金融機関】

|         | 【振込先金融機関】 ※必ず申請者ご本人様の口座情報を入力してください。 |                            |                     |        |                          |   |  |  |
|---------|-------------------------------------|----------------------------|---------------------|--------|--------------------------|---|--|--|
| 振込先金融機器 | Ē                                   | 金融機関                       | *                   | 金融機関選択 | 支店                       | * |  |  |
|         | 成<br>入                              | 口座種別                       | <mark>※</mark> 普通 ✔ | ·/     | 口座番号                     | * |  |  |
|         | た<br>金<br>融                         | (※ゆうちょ銀<br>行のかたのみ)<br>記号項目 |                     |        | (※ゆうちょ銀<br>行のかたのみ)<br>番号 |   |  |  |
|         | 能成                                  | 口座名義人氏名(カナ)                |                     |        | *                        |   |  |  |
| E       |                                     | 口座名義人氏名(漢字)                |                     |        |                          |   |  |  |
| ŀ       | EJ                                  | 口座名義人氏名                    | (漢字)                |        | *                        |   |  |  |
|         | <b>F</b> I                          | 口座名義人氏名                    | ()莫字)               |        | *                        |   |  |  |

#### 【補助金申請の同意誓約事項】

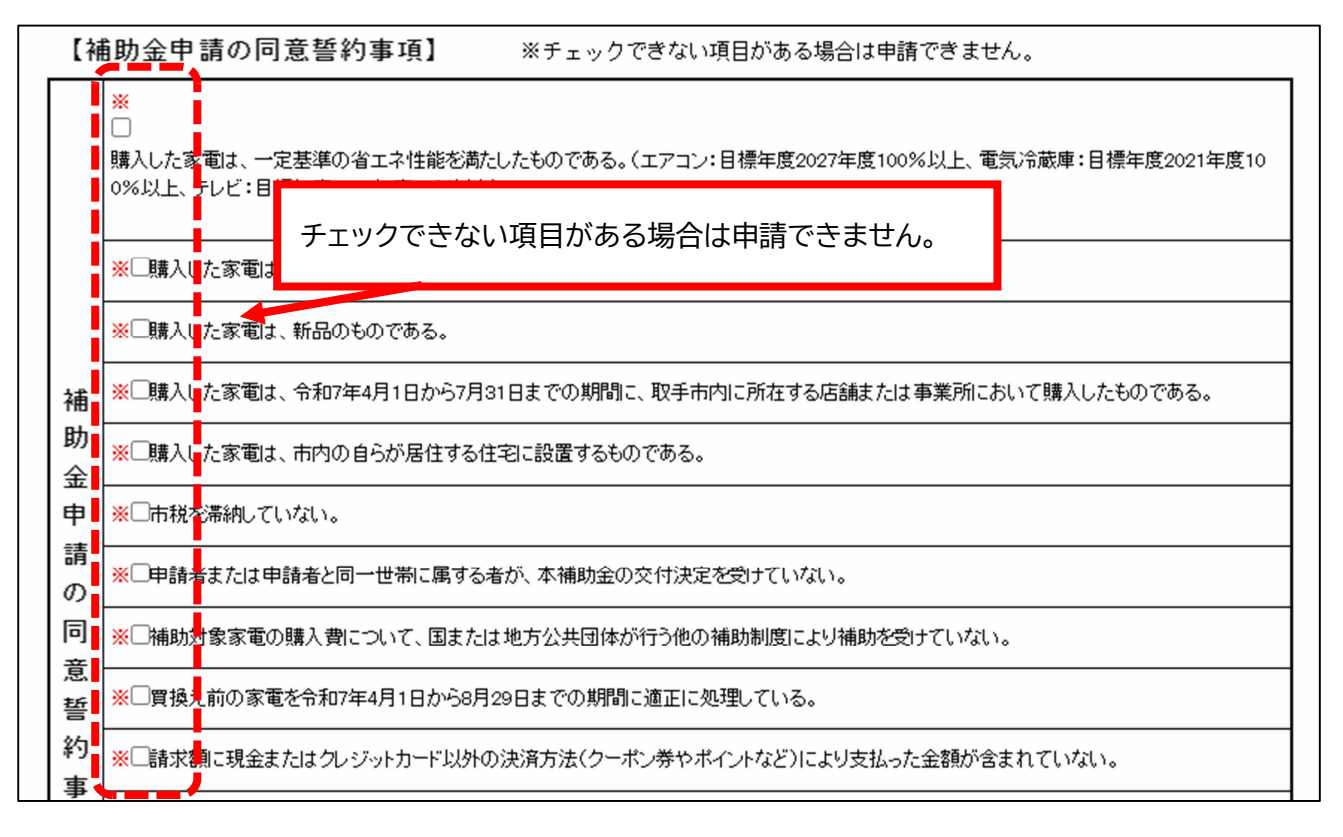

#### 【添付ファイル選択】

| 添付ファイル選択                                                                  |                                                                                                    |                                                                                                    |  |  |  |  |  |
|---------------------------------------------------------------------------|----------------------------------------------------------------------------------------------------|----------------------------------------------------------------------------------------------------|--|--|--|--|--|
| 申込に必要な添付ファイルを選<br><<br>・ファイルを選択後、【添付す<br>・添付ファイルが複数ある場合<br>・全てのファイルを添付し終え | 申込に必要な添付ファイルを選択してください。<br><<br>・ファイルを選択後、【添付する】をクリックすると添付されます。<br>・添付ファイルが複数ある場合は、同じ操作を繰り返してください。<br>・全てのファイルを添付し終えたら、【入力へ戻る】をクリックしてください。 |                                                                                                    |  |  |  |  |  |
| 手続き名                                                                      | 令和7年度取手市省エネ家                                                                                                    | 電買換え補助金交付申請                                                                                          |  |  |  |  |  |
| 項目名                                                                       | 領収書またはレシートの3                                                                                                    | 写し                                                                                                   |  |  |  |  |  |
| 添付できるファイル数                                                                | 3                                                                                                    |                                                                                                    |  |  |  |  |  |
| 添付ファイル                                                                    |                                                                                                    | <u>申請の途中で添付したファイルの内容を確認する</u><br><u>ことはできません。</u><br>内容が分かるファイル名にするなど、添付するファ<br>イルを間違えないように注意してください。 |  |  |  |  |  |
| ファイルを選択して<br>ファイルを選択 選択されてい<br>添付する                                       | <b>く7こさい</b><br><sub>いません</sub>                                                                                                    |                                                                                                    |  |  |  |  |  |

### 【データの添付について(添付ファイル選択画面の場合)】

①ファイルの選択

| 添付ファイル                       |                                                           |
|------------------------------|-----------------------------------------------------------|
|                              | 「ファイルの選択」を押して、パソコンまたはスマートフォンに保存                           |
| ファイルを選択してくださ                 | している添付する電子データを選択してください。                                   |
| ファイルを選択<br>選択されていません<br>添付する | 複数のデータを一度に選択することはできません。複数のデータ<br>を添付する場合は、一つずつ添付を行ってください。 |

②ファイルの添付

| 添付ファイル<br>ファイルを選択してくだ <mark>と</mark> い | 選択したファイル名が表示されます。<br>データの内容を確認することはできません。               |      |
|----------------------------------------|---------------------------------------------------------|------|
| ファイルを選択 レシート.JPG<br>添付する               | ファイルが正しいことを確認し、「添付する」を押してくだ<br>「添付する」を押すまでファイルは添付されません。 | ごさい。 |

③ファイルの添付完了

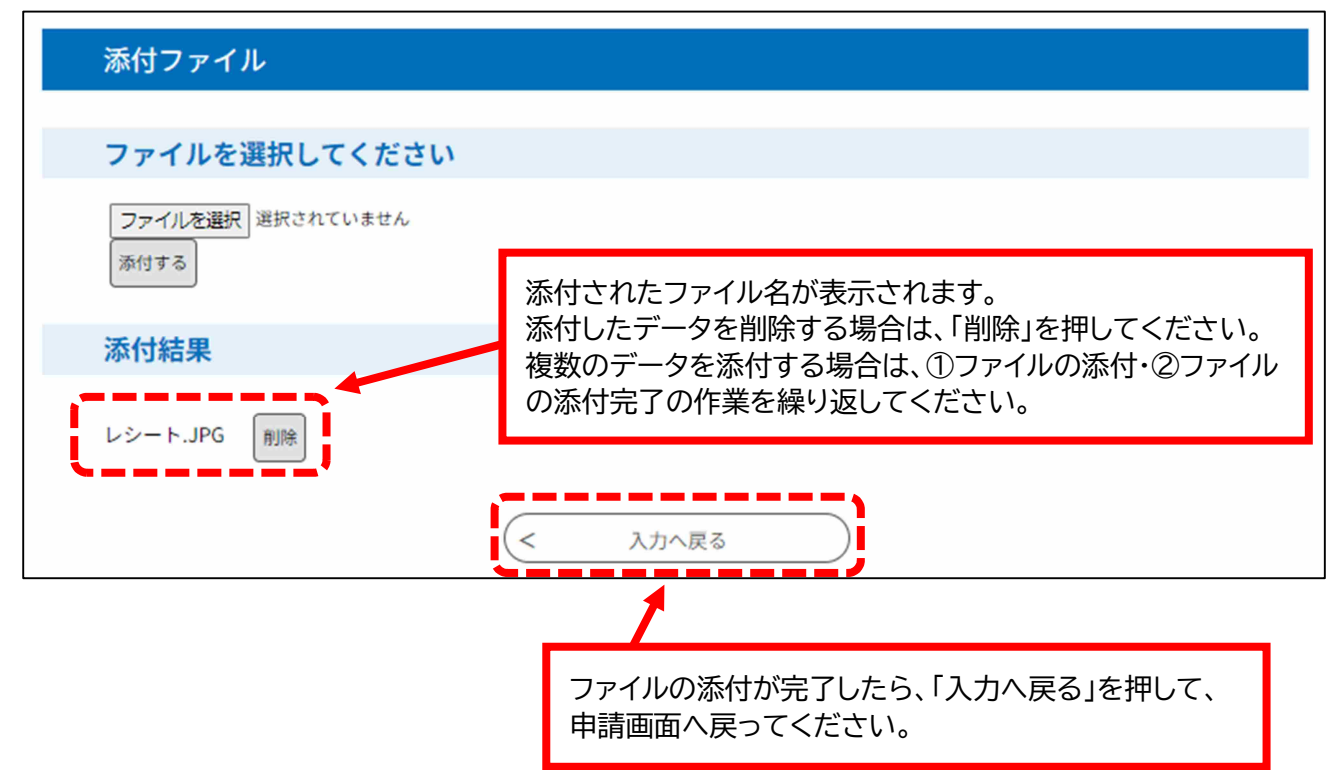

# 7. 申込確認画面

|                 | 申込確認                |                       |                                   |                                             |                         |              |          |   |  |
|-----------------|---------------------|-----------------------|-----------------------------------|---------------------------------------------|-------------------------|--------------|----------|---|--|
|                 | <b>ま</b><br>※<br>令i | た申込み 下記内容でよろ 和7年度取手市行 | タは完了して<br>しければ「申込む」<br>省エネ家電買換え補調 | <b>いませ</b><br><sup>ボタンを、修正<br/>か金交付申請</sup> | <b>ん。</b><br>Eする場合は「入力・ | へ戻る」ボタンを     | 押してください。 |   |  |
| 【申]             | 諸指嗣                 |                       |                                   |                                             |                         |              |          |   |  |
| 申請日 2025年02月20日 |                     |                       |                                   |                                             |                         |              |          |   |  |
|                 | 氏名                  | 取手 太郎                 |                                   |                                             |                         |              |          |   |  |
|                 | フリガナ                | トリデ タロウ               |                                   |                                             |                         |              |          |   |  |
| 諸語              | 生年月日                | 2000年01月23日           |                                   |                                             |                         |              |          |   |  |
| 皆               | A.F.                | 3020000               |                                   |                                             |                         |              |          |   |  |
| 服               | 13197               | 茨城県取手市寺田1-234         |                                   |                                             |                         |              |          |   |  |
| [               | 電話番号                | 0123456789            |                                   |                                             |                         |              |          |   |  |
| ļ               | 購入台数                |                       |                                   |                                             |                         |              |          |   |  |
| 、購り             | 入機器情報(1)            | 台目)】 ※1               | してください                            |                                             | Э< 11 Ш. Ф (            | '//// IIO' T |          |   |  |
| 溝               | 機器種別                | テレビ                   | 0000000                           | 0                                           |                         |              |          |   |  |
| 入騨              | メーカー名               | トリデ                   |                                   |                                             |                         |              |          | _ |  |
|                 | 機種型番                | 12345-6               |                                   | 製造番号                                        | 111111                  |              |          |   |  |
| 暗服              | 購入店舗名               | トリデ電気取手店              | I                                 | 購入日                                         | 2025年04月01日             |              |          |   |  |
| D               | 本体購入価格(             | 税込)                   | 100000円                           |                                             |                         |              |          |   |  |
| 【購)             | 入機器情報(2             | 台目)】 ※対               | 操機器を複数購入した場合                      | 2台目の対象機器                                    | の情報を下記に入力してく            | たさい。         | _        |   |  |
|                 |                     | 1                     |                                   |                                             |                         | 1            |          | ) |  |

# 8. 申込完了画面

| 申込完了                                                                                                    |                                                       |  |  |  |  |  |  |
|----------------------------------------------------------------------------------------------------|-------------------------------------------------------|--|--|--|--|--|--|
| 令和7年度取手市省エネ家電買換え補助金の手続きの申込を受付しました。                                                                                                    |                                                       |  |  |  |  |  |  |
| <b>申込みが完了しました。</b><br>下記の整理番号とパスワードを記載したメールを送信しました。                                                                                                    |                                                       |  |  |  |  |  |  |
| メール                                                                                                    | メールアドレスが誤っていたり、フィルタ等を設定されている場合、<br>メールが届かない可能性がございます。 |  |  |  |  |  |  |
|                                                                                                    |                                                       |  |  |  |  |  |  |
| 整理番号                                                                                                    |                                                       |  |  |  |  |  |  |
| パスワード                                                                                                    |                                                       |  |  |  |  |  |  |
| 整理番号とパスワードは、合行                                                                                                    |                                                       |  |  |  |  |  |  |
| 特にパスワードは他人に知られ、<br>申込が完了すると、「整理番号」と「パスワード」が表示されます。<br>申込内容の確認や修正などに必要となるので、大切に保管してくださ<br>い。<br>また、申込完了通知メールが利用者 ID で入力したメールアドレス宛<br>に送られてきます。メールが届かない場合は、迷惑メールの中に入っ<br>ている場合がありますのでご確認ください。 |                                                       |  |  |  |  |  |  |

● 申込完了通知メール例

| 件名【無害化転送】【省エネ家電買換補助】受付完了メール                                                                                                    |
|----------------------------------------------------------------------------------------------------|
| いばらき電子申請・届出サービス                                                                                                    |
| 整理番号:<br>パスワード:                                                                                                    |
| o「令和7年度取手市省エネ家電買換え補助金交付申請」の申請が完了しましたのでお知らせいたします。<br>審査終了後、補助の要件を満たしている場合は、順次「取手市省エネ家電買換え補助金交付決定通知書 兼 交付金額確定通知書」を郵送いたします。<br>申請の状況により、補助金の支払いまでに数か月お待ちいただく場合がありますので、予めご了承ください。<br>本メールおよび申請に関する書類は、今後の手続きに必要となる場合がありますので必ず保管してください。 |
| o申請内容に不備がある場合は、次の電話番号より確認のお電話をさせていただきますのでご承知ください。<br>取手市役所環境対策課(TEL:0297-74-2141)                                                                                                    |
| なお、申請受付期間内に申請内容の不<br>の本申請の内容の確認および修正は、次に<br>(本メールに記載の整理番号およびが<br>◆パソコン、スマートフォンはこちらが<br>https: [URL分割] //apply.e-tumo                                                                                                    |

### 9. 申込内容の確認・修正

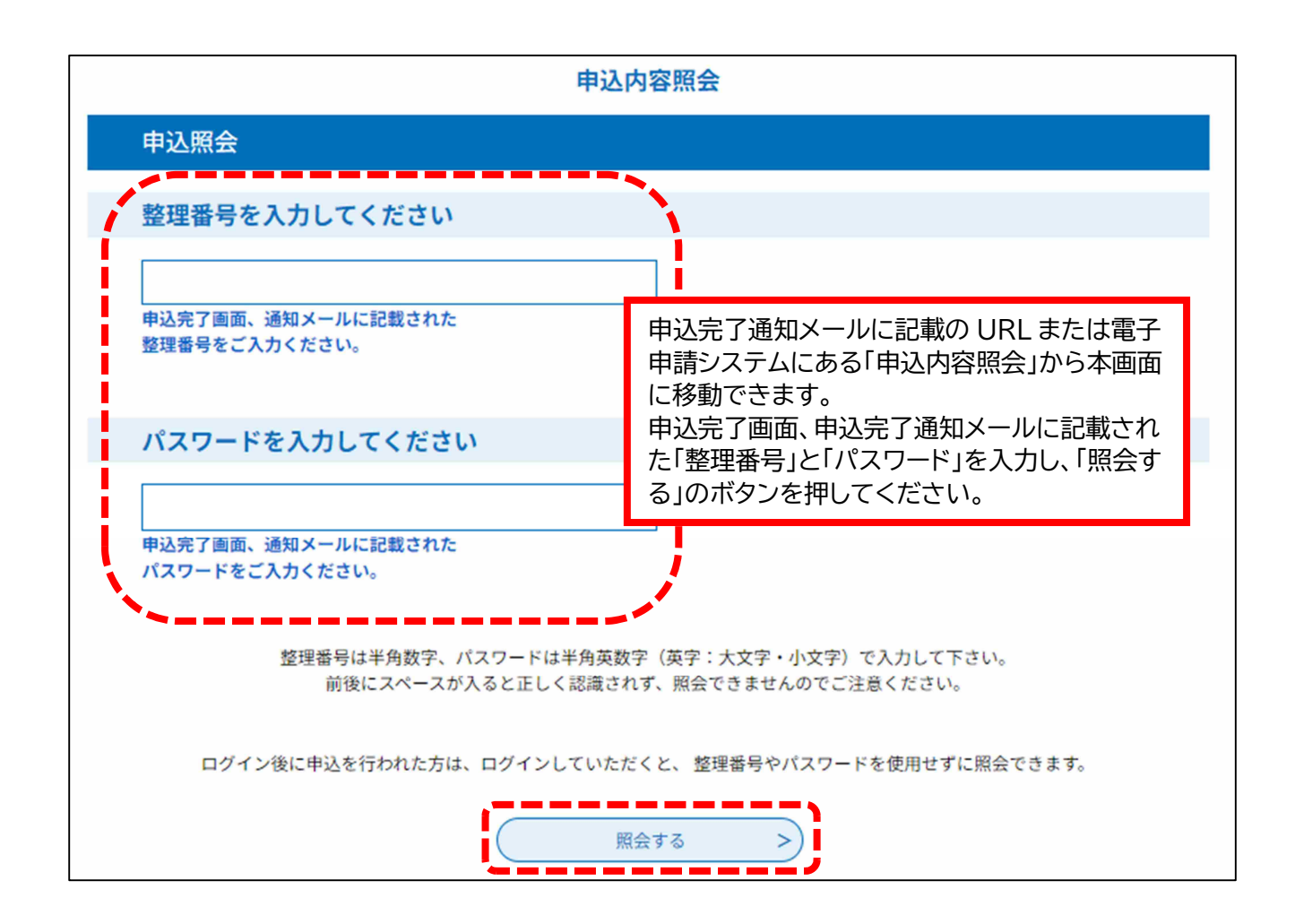

# 10. 申込内容照会画面

|          | 甲込詳細                                         |                                               |                                                    |  |  |
|----------|----------------------------------------------|-----------------------------------------------|----------------------------------------------------|--|--|
| 申込       | 内容を確認して                                      | ください。                                         |                                                    |  |  |
| Ę        | 手続き名                                         | 令和7年度取手市省エネ                                   | 家電買換え補助金交付申請                                       |  |  |
| 2        | 整理番号                                         | 907906042333                                  |                                                    |  |  |
| ,        | 処理状況                                         | 処理待ち                                          |                                                    |  |  |
| \$       | 処理履歴                                         | 2021年2月20日11時21分                              | 2 申込                                               |  |  |
| 伝道       | 達事項                                          |                                               |                                                    |  |  |
| I        | 日時                                           |                                               | 内容                                                 |  |  |
|          |                                              |                                               | 伝達事項はありません。                                        |  |  |
| 申认       | 込内容                                          |                                               | 🔒 申込内容印刷                                           |  |  |
| [申       | 請者情報]                                        |                                               | ۸.<br>۱                                            |  |  |
|          | <b>+</b> #₹8                                 | 2025年02月20日                                   |                                                    |  |  |
|          | <b>R</b> 8                                   | <b>取</b> 罪 太郎                                 |                                                    |  |  |
|          | フリガナ                                         | トリデ タロウ                                       |                                                    |  |  |
| 甲語       | 生年月日                                         | 2000年01月23日                                   |                                                    |  |  |
| 價額       | 住所                                           | 3020000                                       |                                                    |  |  |
|          |                                              | 茨城県欧平市幸田1−234                                 |                                                    |  |  |
|          | 電話書号                                         | 0123456789                                    |                                                    |  |  |
|          | 購入台数                                         | 1É                                            |                                                    |  |  |
|          |                                              |                                               |                                                    |  |  |
| []]#     | 入機器情報(1合)                                    | <ul> <li>第1台目の対象機器の情報を下記に入力してください。</li> </ul> |                                                    |  |  |
| Jik      | (Ras-nL/))<br>ノーカーダ                          | FUC                                           |                                                    |  |  |
| 入機       | <u>メール-6</u><br>勝度型表                         | 12345-6 對店召号                                  | 「処理状況」が「処理待ち」の場合に限り「修正」と                           |  |  |
| 请        | ·····································        | トリデ編気歌軍店 嬉入日                                  | 「取下げ」が可能です。                                        |  |  |
| Ø        | 本体職入価格(税込)                                   | 100000月                                       | - 「完了」となっている場合は内容の修止などがで<br>キませんので、その場合は環境対策調へで連絡イ |  |  |
| 115      | 【】 建建煤煤 (2)会目)】 ※付き出来なMM2/1 と14~ 24日小村会出来小体出 |                                               | さよせんので、ての場合は現現対東赤へと建裕へ ださい。                        |  |  |
|          | 機畫福明                                         |                                               | 「処理待ち」状態にし、修正可能な状態にします。                            |  |  |
| ※確<br>※申 | 認後、必ずブラ<br>込んだ内容を修                           | ・<br>ウザを閉じてください。<br>正する場合は、【修正する】ボタンを選択してく    | tiev。                                              |  |  |
|          |                                              | < 申込照会へ戻る                                     | 5 再申込する >                                          |  |  |
|          |                                              | 修正する                                          | > 取下げる >                                           |  |  |

## 11. 申込変更画面

申込変更

選択中の手続き名: 令和7年度取手市省エネ家電買換え補助金交付申請

問合せ先 十開く

| 甲酒有情                     | 南町       | にようて八刀米什が変わりより。                                |                  |                                    |                                |
|--------------------------|----------|------------------------------------------------|------------------|------------------------------------|--------------------------------|
| 申請日                      |          | 入力例)2000年1月23日は20000123と入力<br>※ 20250220 カレンター |                  |                                    |                                |
| 氏名                       |          | *氏: 取手 名: 太郎                                   |                  |                                    |                                |
| フリガ                      | t        | ※氏:トリデ 名:タロウ                                   |                  |                                    |                                |
| 生年月                      | 8        | ※ 20000123 カレンダー                               |                  |                                    |                                |
| 计位所                      |          | 入力例)302-0000は3020000と入力<br>※[3020000]住所検索]     |                  |                                    |                                |
| i i                      |          | 入力例)取手市●●1-234 ●●マンション101<br>※ 茨城県取手市寺田1-234   |                  |                                    |                                |
| <b>電話番</b>               | 뮥        | 入力例)の12-345-6789は0123456783と入力<br>※0123456789  |                  |                                    | で入力した内谷が表示されます。<br>入力画面」と同様です。 |
| 購入台                      | 数        | <ul> <li></li></ul>                            | した台数の合計を遵<br>を選択 | <sup>蹶して</sup> 修正する項目の<br>タンを押してく1 | 内容を変更し、「確認へ進む」のボ<br>どさい。       |
| 購入機器                     | 情報(1     |                                                | に入力してくださ         | ۱۰.                                |                                |
| 100 00 V.T.              | 別        | ※ ●テレビ ○エアコン ○冷蔵庫 選択解除                         |                  |                                    |                                |
| (残器裡)                    | 一名       | *[トリデ                                          | 7                |                                    |                                |
| (残器種)                    |          | 半角英数字記号で入力してください。     半川       ※               |                  | 半角英数字記号で入力してください。 **               |                                |
| (KGATE)<br>メーカ・<br>(K石型) | <b>₩</b> | 12345-8                                        |                  | 111111                             |                                |

### 12. 申込変更確認画面

|                  | 申込変更確認                   |                         |                |              |                                        |                                          |  |
|------------------|--------------------------|-------------------------|----------------|--------------|----------------------------------------|------------------------------------------|--|
|                  |                          |                         |                | 以下の          | 内容で修正してよろしいですか?                        |                                          |  |
| Ę                | <b>F続き名</b>              |                         | 令和7年度取         | 手市省エネ家電賞     | 換え補助金交付申請                              |                                          |  |
| -                | <b>整理番号</b> 907906042333 |                         |                | 33           |                                        |                                          |  |
| \$               | 见理状況                     |                         | 処理待ち           |              |                                        |                                          |  |
| \$               | 心理履歴                     |                         | 2025年2月20      | 0日11時21分 申込  | <u> </u>                               |                                          |  |
|                  | お 機器 価別   メーカー名          | 8月)] ※16日<br>テレビ<br>トリデ | の対象機器の情報を下記に入  | カしてください。     | 修正した箇所が青字で<br>修正内容を確認し、訂<br>のボタンを押し、修正 | で強調されます。<br>「正がない場合は「修正する」<br>を完了してください。 |  |
| 機器               | 機種型者                     | 12345-6                 |                | 教造書号         | 11111                                  | -                                        |  |
| 176<br>191<br>07 | 赚入店销名                    | トリテ編気取手店                |                |              | 2025年04月01日                            |                                          |  |
| L                | 本体職入価格(税                 | <u>ک</u> }              | 150000月        |              |                                        | ]                                        |  |
| []               | 入機器情報(2)                 | 8-目)] פ\$#×             | 服果を複数購入した場合、2台 | 目の対象機器の情報を下能 | に入力してください。                             |                                          |  |
| 18               | 機畫種別(                    |                         |                |              |                                        |                                          |  |
| 入機               | メーカー名                    |                         |                |              | 1                                      |                                          |  |
| ¥<br>情           | 機種型香                     |                         |                | 製造器号         |                                        |                                          |  |
| 報<br>(2)         | <b>瑞</b> 入店销名            |                         |                | <b>骗</b> 入日  |                                        |                                          |  |
|                  | 本排殡入御格(税                 | 2}                      |                | 入力へ戻る        | 修正する                                   |                                          |  |

● 変更完了通知メール例

| 件名【無害化転送】【変更完了通知メール】    |                         |  |  |  |  |  |
|-------------------------|-------------------------|--|--|--|--|--|
| いばらき電子申請・届出サービス         |                         |  |  |  |  |  |
|                         |                         |  |  |  |  |  |
|                         |                         |  |  |  |  |  |
| 手続き名:                   |                         |  |  |  |  |  |
|                         | 申込内容の変更が完了すると、変更完了通知メール |  |  |  |  |  |
| 令和7年度取于市自工不家电貝換え備助金父付申請 | が登録したメールアドレスに届きます。      |  |  |  |  |  |
| 整理番号:                   |                         |  |  |  |  |  |
| の由込内容変更を受付けました。         |                         |  |  |  |  |  |
|                         |                         |  |  |  |  |  |

# 13. 取下げ事由入力画面

| 取下げ事由入力  |                    |                          |
|----------|--------------------|--------------------------|
|          | 取下げ事由              | を入力してください。               |
| 手続き名     | 令和7年度取手市省エネ家電      | 買換え補助金交付申請               |
| 整理番号     | 907906042333       |                          |
| 処理状況     | 処理待ち               | - 申込を取り下げたい場合は、その理由を入力し、 |
| 処理履歴     | 2025年2月20日11時21分 申 | 「確認へ進む」のボタンを押してください。     |
| 取下げ事由    |                    |                          |
| 取下げ事由を入力 | してください             | ì                        |
|          |                    |                          |
| <u> </u> |                    | 入力文字数: 0/2000            |
| (        | < 詳細へ戻る            |                          |

# 14. 申込取下げ確認画面

| 申込取        | 下げ確認        |                                                                   |
|------------|-------------|-------------------------------------------------------------------|
|            |             | 以下の申込を取下げてもよろしいですか?                                               |
| 手続き名       |             | 令和7年度取手市省エネ家電買換え補助金交付申請                                           |
| 整理番号       |             | 907906042333                                                      |
| 処理状況       |             | 処理待ち                                                              |
| 取下げ事由      |             |                                                                   |
| 処理履歴       |             | 2025年2月20日11時30分 修正<br>2025年2月20日11時28分 修正<br>2025年2月20日11時21分 申込 |
| 申込内容       |             |                                                                   |
| 申請者預領]     |             | 「取り下ける」のホタフを押し、取下けを完了し<br>                                        |
| ¢2€₽       | 2025年02月20日 |                                                                   |
| <b>₹</b> 6 | ▶(東 太郎)     |                                                                   |
| フリガナ       | トリデ タロウ     |                                                                   |
| ·<br>全年月日  | 2000年01月23日 | < 入力へ戻る 取下げる >                                                    |
|            | 302,0000    |                                                                   |

#### ● 取下げ完了通知メール例

| 件名【無害化転送】【取下げ完了通知メール】            |                                               |
|----------------------------------|-----------------------------------------------|
| いばらき電子申請・届出サービス                  |                                               |
| 手続き名:<br>令和7年度取手市省エネ家電買換え補助金交付申請 | 申込の取下げが完了すると、取下げ完了通知メール<br>が登録したメールアドレスに届きます。 |
| 整理番号:<br>の申込を取下げました。             |                                               |